# **()** УБРиР

# Смартфон как терминал

22)

VISA MUR

Инструкция по работе с приложением 2can SoftPOS

# оглавление

| Общая информация                                           | 3  |
|------------------------------------------------------------|----|
| 1. Вводная информация                                      | 3  |
| 2. Требования к устройству (смартфону)                     | 3  |
| 2.1. Общие требования                                      | 3  |
| 2.2. Использование смартфона с чехлом                      | 3  |
| 2.3. NFC-антенна                                           | 4  |
| 3. Установка 2can SoftPOS                                  | 4  |
| 4. Правила безопасности при использовании 2can SoftPOS     | 5  |
| Регистрация и настройка 2can SoftPOS                       | 6  |
| 1. Предоставление прав                                     | 6  |
| 2. Первичная регистрация                                   | 6  |
| 3. Вторая и последующие авторизации                        | 8  |
| 4. Закрытие приложения                                     | 8  |
| 5. Добавление аккаунта                                     | 9  |
| 6. Смена аккаунта                                          | 9  |
| 7. Удаление аккаунта                                       | 10 |
| 8. Настройки                                               | 10 |
| Проведение операций                                        | 11 |
| 1. Проведение платежа по банковской карте                  | 11 |
| 2. Проведение платежа через Систему быстрых платежей (СБП) | 14 |
| 3. История продаж и детали операции                        | 16 |
| 3.1. История продаж                                        | 16 |
| 3.2. Детали операции                                       | 16 |
| 4. Отмена платежа, оплаченного по банковской карте         | 18 |
| 5. Возврат платежа, оплаченного по СБП                     | 20 |
| Типовые ошибки при работе с 2can SoftPOS                   |    |

## ОБЩАЯ ИНФОРМАЦИЯ

#### 1. ВВОДНАЯ ИНФОРМАЦИЯ

Приложение 2can SoftPOS позволяет превратить Android-смартфон с NFC модулем в терминал для приема бесконтактных платежей банковскими картами Visa, MasterCard, MUP и мобильными устройствами MIR Pay, Samsung Pay и т.п.

Для работы с приложением 2can SoftPOS необходима активная учетная запись. Если у вас нет учетной записи, обратитесь к вашему менеджеру Банка или по номеру: 8 (800) 700-59-59.

#### 2. ТРЕБОВАНИЯ К УСТРОЙСТВУ (СМАРТФОНУ)

#### 2.1. ОБЩИЕ ТРЕБОВАНИЯ

Для работы с приложением 2can SoftPOS необходимо, чтобы смартфон соответствовал следующим минимальным требованиям:

- OC Android
- версия ОС 9 и выше
- встроенный NFC модуль
- отсутствие root прав и установленного ПО перехвата данных приложений
- на смартфоне установлена блокировка экрана PIN-кодом или паролем

Подключение к смартфону каких-либо дополнительных устройств для работы 2can SoftPOS не требуется.

#### 2.2. ИСПОЛЬЗОВАНИЕ СМАРТФОНА С ЧЕХЛОМ

Если на смартфоне используется чехол, нужно убедиться:

- чехол достаточно тонкий, чтобы не создавать помех между NFC-антенной смартфона и картой, прислоняемой для платежа;
- чехол не имеет металлических элементов, которые могут создать помехи в работе NFC-антенны смартфона.

Если чехол соответствует рекомендациям, но 2can SoftPOS «не видит» карту — используйте смартфон без чехла.

#### 2.3. NFC-AHTEHHA

Перед приемом платежей уточните место расположения NFC антенны в вашем смартфоне. Карту необходимо прикладывать непосредственно к той части смартфона, где находится NFC антенна.

Возможные варианты расположения NFC антенны:

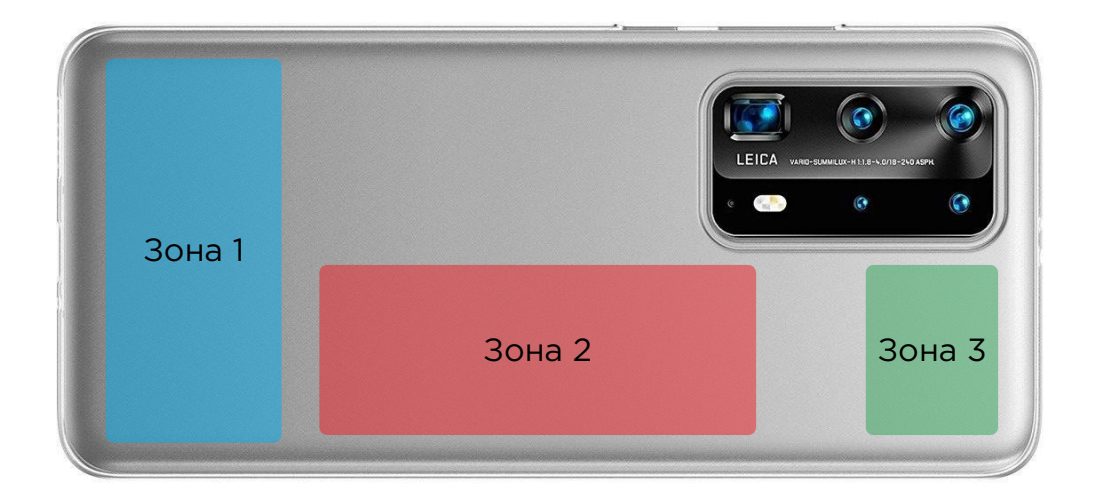

#### **3. YCTAHOBKA 2CAN SOFTPOS**

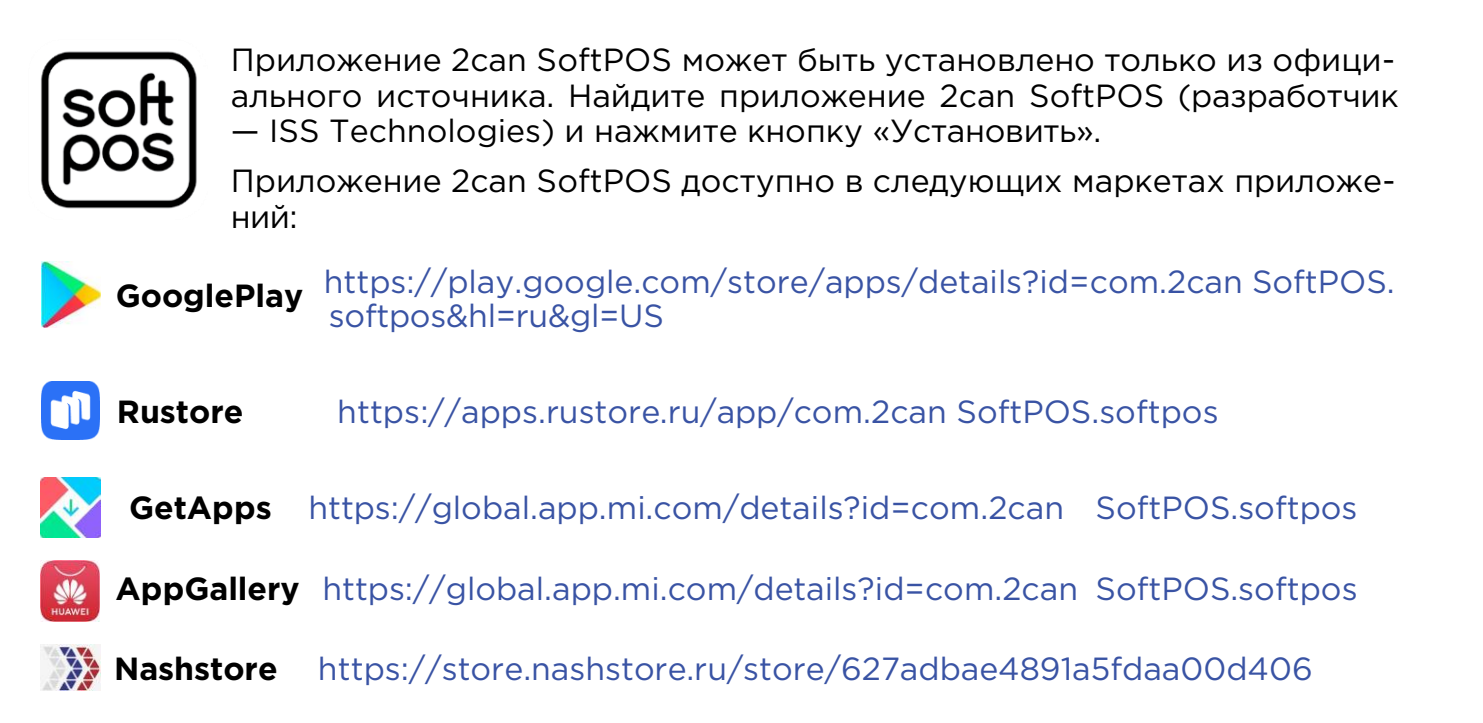

**ВАЖНО!** ПАО КБ «УБРиР» не осуществляет установку и / или настройку приложения 2can SoftPOS на смартфоне. Указанные действия осуществляются Клиентом самостоятельно в соответствии с настоящей Инструкцией.

**ВАЖНО!** Для установки и работы приложения 2can SoftPOS требуется доступ в интернет. Оплата доступа в интернет (при наличии) осуществляется Клиентом самостоятельно.

#### 4. ПРАВИЛА БЕЗОПАСНОСТИ ПРИ ИСПОЛЬЗОВАНИИ 2CAN SOFTPOS

- ПО Смартфона должно иметь актуальную версию операционной системы (ОС).
   Проверить доступные обновления ОС можно в меню «Настройки Система и обновления Проверить обновления».
- В ПО смартфона не должны вноситься никакие изменения для получения root доступа.
- Приложение 2can SoftPOS должно иметь актуальную версию. Для этого нужно дать разрешение на автообновление для 2can SoftPOS. Приложение 2can SoftPOS не последней версии может не запуститься на устройстве пользователя.
- Запрещено сообщать третьим лицам одноразовый код активации приложения из смс.
- Запрещено сообщать третьим лицам код доступа, установленный при активации приложения 2can SoftPOS.
- Запрещено сообщать третьим лицам секретный ключ.
- Запрещено использовать/устанавливать приложения для удаленного управления мобильным устройством на смартфон с 2can SoftPOS (например, такие как TeamViewer, AirDroid и т. д.).
- Объективы камер должны быть физически закрыты в процессе работы с 2can SoftPOS.
- Запускать приложение 2can SoftPOS необходимо только для приема/отмена платежа, после завершения работы с приложением выходить из него.
- На смартфон должно быть установлено антивирусное ПО, данное ПО должно быть всегда запущено при работе устройства (не только при работе с 2can SoftPOS), иметь актуальные базы сигнатур и обновления, проводить периодическую проверку устройства на наличие вредоносного ПО.
- Лимиты: при проведении оплаты с суммой выше установленного лимита по проведению бесконтактной оплаты без подтверждения ПИН-кодом — приложение 2can SoftPOS запросит ввести ПИН-код на экране смартфона.

**ВНИМАНИЕ!** При несоблюдении правил безопасности при работе с 2can SoftPOS запуск приложения будет заблокирован автоматически.

**ВАЖНО!** В случае обнаружения вируса на устройстве с установленным экземпляром 2can SoftPOS пользователю необходимо выполнить следующие шаги:

- немедленно прекратить использование приложения 2can SoftPOS до полного устранения проблемы;
- удалить вирус средствами установленной антивирусной системы;
- убедиться в том, что антивирусная система имеет самые последние обновления и сигнатуры, установить обновления при необходимости;
- убедиться в том, что антивирусное ПО запущено всегда при работе устройства;
- провести полное сканирование устройства средствами установленной антивирусной системы;
- при невозможности удаления вируса необходимо обратиться в службу поддержки разработчика антивирусного ПО. Дальнейшее использование приложения 2can SoftPOS не допускается на таком устройстве до полного устранения проблемы.

### РЕГИСТРАЦИЯ И НАСТРОЙКА 2CAN SOFTPOS

#### 1. ПРЕДОСТАВЛЕНИЕ ПРАВ

При первом входе необходимо предоставить приложению все запрашиваемые права. Приложение запросит права: телефон, геоданные, память

| S                                                                   | 0                                                                                     | C                                                                                    |
|---------------------------------------------------------------------|---------------------------------------------------------------------------------------|--------------------------------------------------------------------------------------|
| Разрешить приложению 2can SoftPOS выполнять вызовы и управлять ими? | Разрешить приложению <b>2can SoftPOS</b> доступ к данным о местоположении устройства? | Открыть приложению <b>2can SoftPOS</b> доступ<br>к фото и мультимедиа на устройство? |
| РАЗРЕШИТЬ                                                           | РАЗРЕШИТЬ ТОЛЬКО ВО ВРЕМЯ ИСПОЛЬЗОВАНИЯ ПРИЛОЖЕНИЯ                                    | РАЗРЕШИТЬ                                                                            |
| отклонить                                                           | отклонить                                                                             | отклонить                                                                            |

#### 2. ПЕРВИЧНАЯ РЕГИСТРАЦИЯ

Регистрация в 2can SoftPOS проходит по Логину и Секретному ключу (паролю). По факту регистрации договора в сервисе 2can SoftPOS на эл. почту, указанную в заявлении, будет направлено письмо, содержащее Логин и Секретный ключ (пароль).

- 1. Запустите приложение 2can SoftPOS.
- 2. Введите логин и секретный ключ в соответствующие поля.

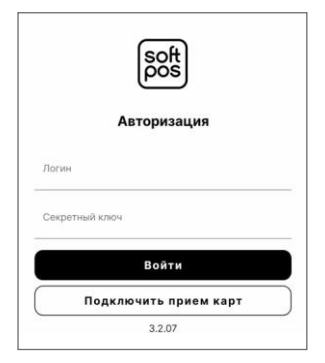

3. На абонентский номер мобильного телефона, указанный в заявлении, будет отправлен одноразовый шестизначный код. Введите этот код во всплывающем окне для подтверждения регистрации.

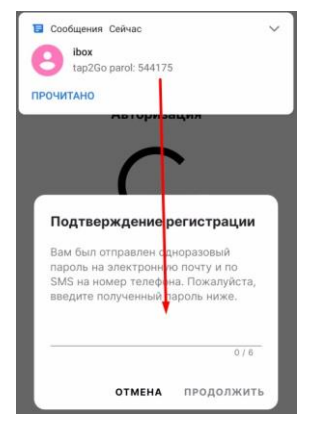

ВАЖНО! Запрещено сообщать одноразовый код третьим лицам.

4. Придумайте и установите код доступа из шести цифр. Повторите его для подтверждения и нажмите галочку.

**ВАЖНО!** Код доступа будет использоваться для последующих входов в приложение. Запрещено сообщать код доступа третьим лицам.

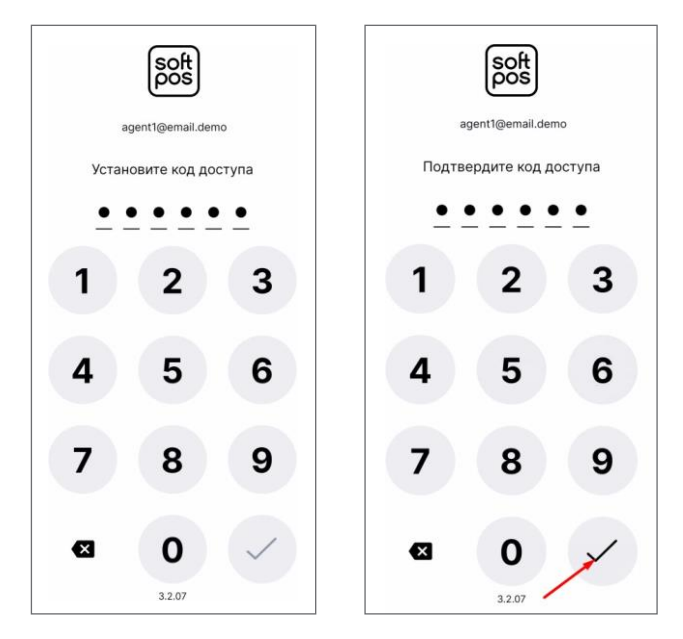

 Подтвердите или отклоните использование отпечатка пальца для авторизации. В случае подтверждения отпечаток пальца будет использоваться вместо кода доступа для авторизации в приложение (использование отпечатка для авторизации можно изменить в настройках).

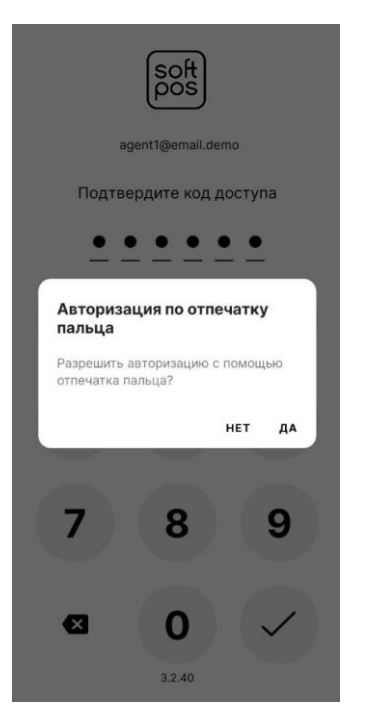

#### 3. ВТОРАЯ И ПОСЛЕДУЮЩИЕ АВТОРИЗАЦИИ.

Для последующих авторизаций используется:

- отпечаток пальца если он установлен на телефоне и было дано разрешение на его использование
- шестизначный код доступа, установленный на этапе первичной регистрации.

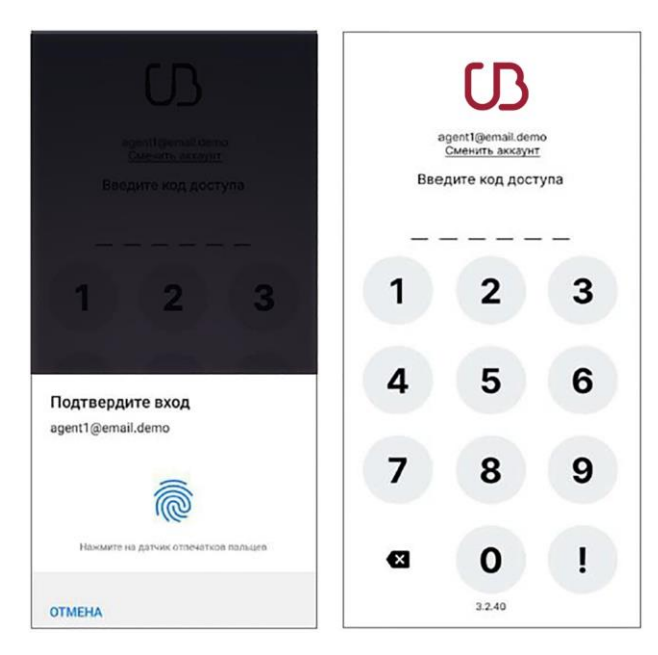

#### 4. ЗАКРЫТИЕ ПРИЛОЖЕНИЯ.

Для выхода из приложения нужно в левом меню нажать кнопку выход или закрыть его средствами OC.

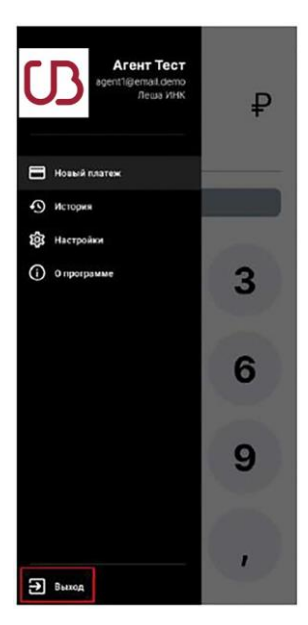

#### 5. ДОБАВЛЕНИЕ АККАУНТА

- 1. На странице авторизации нажмите на кнопку «Сменить аккаунт»
- 2. Выберите пункт «Добавить новый» и нажмите на кнопку «Продолжить»
- 3. Откроется окно регистрации нового аккаунта. Далее, нужно пройти все шаги регистрации аккаунта из пункта 2. «Первичная регистрация»

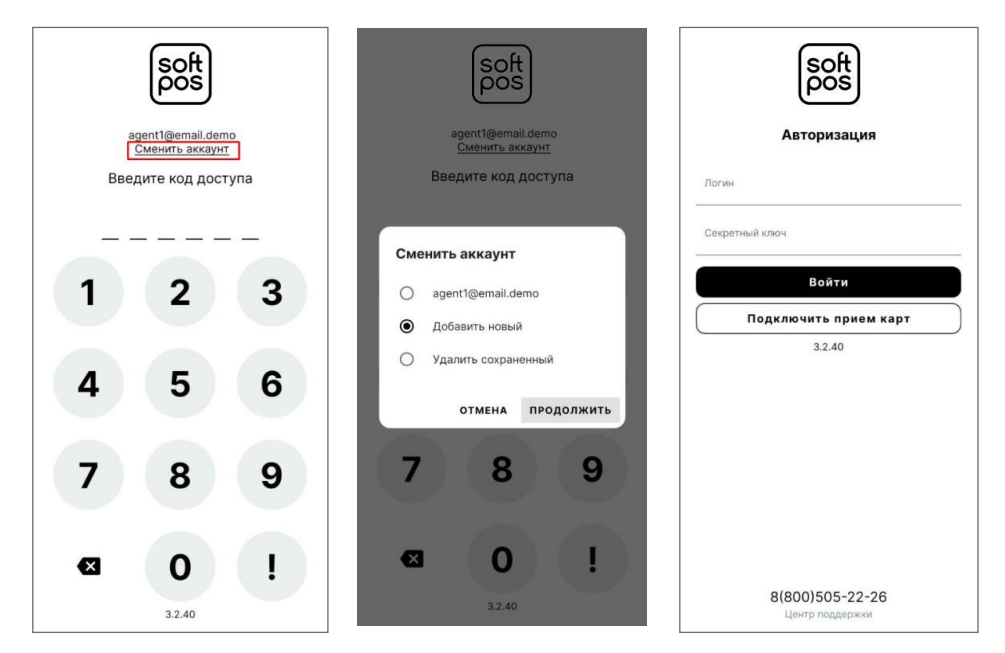

#### 6. СМЕНА АККАУНТА

- 1. На странице авторизации нажмите на кнопку «Сменить аккаунт»
- 2. Выберите нужный аккаунт из списка и нажмите на кнопку «Продолжить». Далее, нужно пройти авторизацию (см. п. 3. Вторая и последующие авторизации).

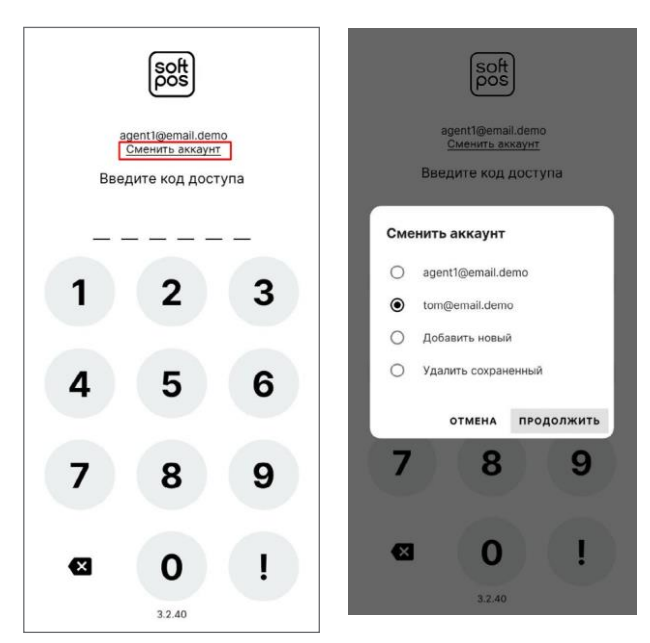

#### 7. УДАЛЕНИЕ АККАУНТА

- 1. На странице авторизации нажмите на кнопку «Сменить аккаунт»
- 2. Выберите пункт «Удалить сохраненный» и нажмите «Продолжить»
- 3. Выберите аккаунт, который необходимо удалить и нажмите «Удалить»
- 4. Подтвердите удаление кнопкой «Удалить»

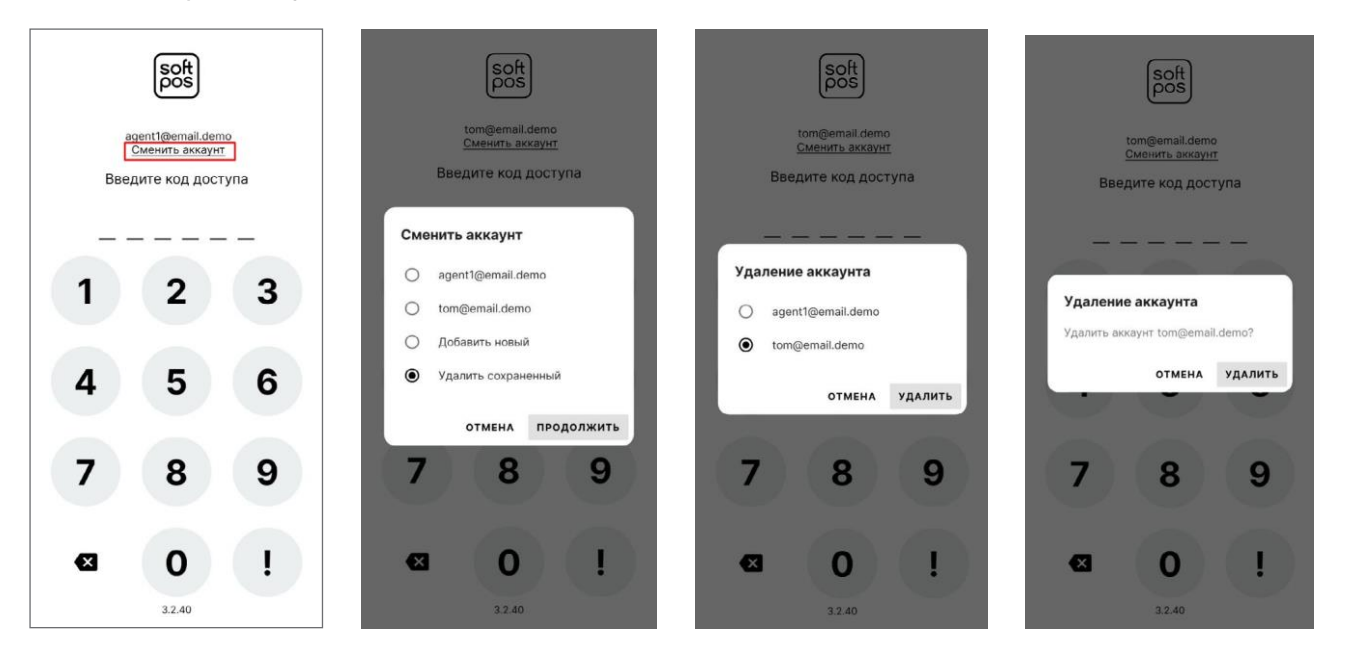

#### 8. НАСТРОЙКИ

В настройках можно включить или выключить авторизацию по отпечатку пальца

Для просмотра настроек перейдите в левое меню <u></u>и выберите пункт «Настройки».

На странице настроек включить или выключить выключатель «Авторизация по отпечатку пальца»

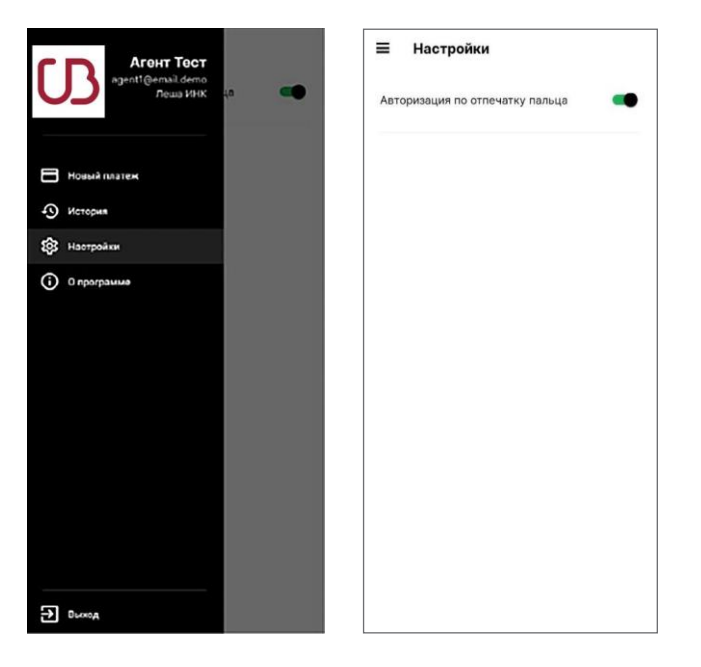

Служба поддержки бизнеса - 8 800 700 59 59 или в WhatsApp - 79122109917 / Telegram - @UbrrBusiness\_bot Служба поддержки приложения 2can SoftPOS - 8 800 700 59 59 или в WhatsApp - 79857904637 / Telegram - @My2canRussia\_bot

### ПРОВЕДЕНИЕ ОПЕРАЦИЙ

#### 1. ПРОВЕДЕНИЕ ПЛАТЕЖА ПО БАНКОВСКОЙ КАРТЕ

После авторизации в 2can SoftPOS откроется экран нового платежа. Для проведения платежа:

- 1. Введите сумму платежа; Заполните поле Описание (не обязательно) и нажмите кнопку «Оплатить»
- 2. Если для данной учетной записи, кроме платежей по банковским картам, доступны другие виды платежей, то выберите «Картой»
- 3. Приложите карту или иное устройство к NFC модулю для оплаты
- 4. Не убирайте карту/устройство до звукового сигнала и сообщения «Уберите карту»

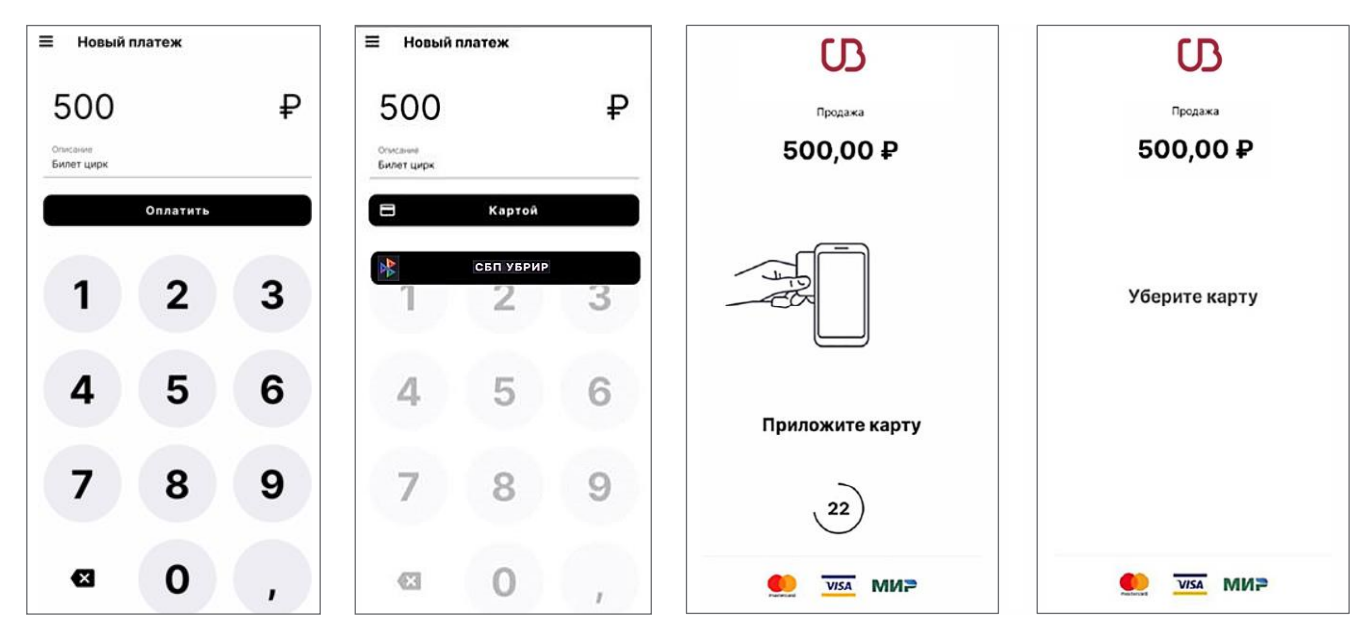

5. Приложение установит связь с банком и запросит авторизацию платежа.

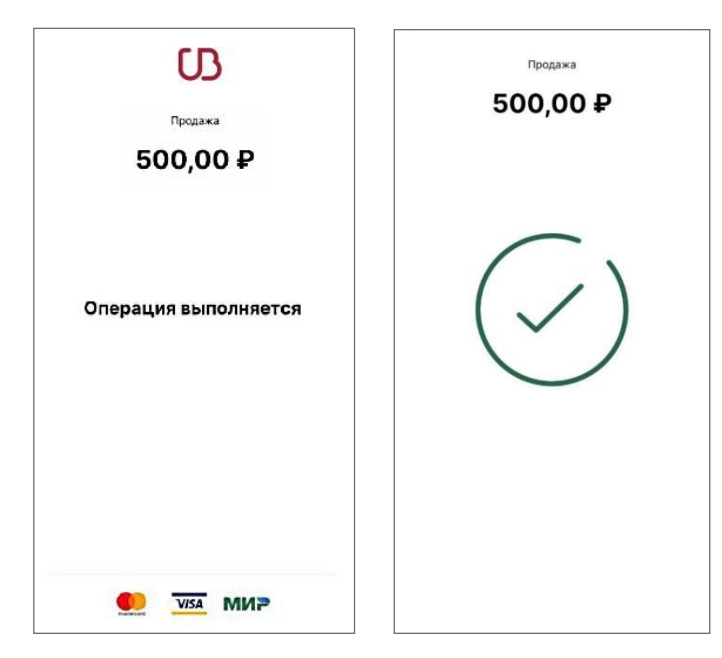

Служба поддержки бизнеса - 8 800 700 59 59 или в WhatsApp - 79122109917 / Telegram - @UbrrBusiness\_bot Служба поддержки приложения 2can SoftPOS - 8 800 700 59 59 или в WhatsApp - 79857904637 / Telegram - @My2canRussia\_bot

6. В случае, если покупатель оплачивает физической банковской картой и сумма покупки превышает лимит по сумме операции без ввода ПИН-кода, приложение 2can SoftPOS отобразит экран ввода ПИН-кода после экрана считывания карты покупателя.

Числовая клавиатура при вводе ПИН-кода в целях безопасности отображается в случайно сгенерированном порядке.

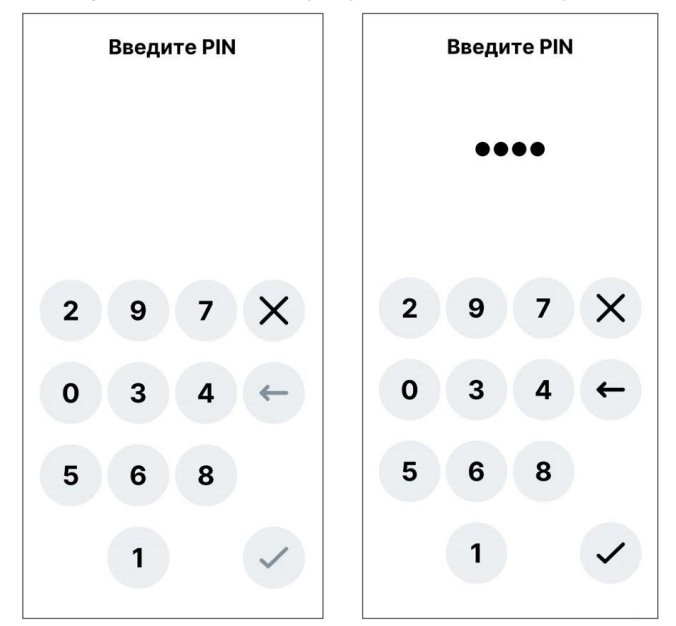

7. После завершения операции, в случае успешного прохождения платежа, на экране появится окно успеха с результатом операции.

Если в платеже будет отказано, появится экран ошибки с описанием причин отказа. Можно повторить попытку оплаты, нажав кнопку «Попробовать еще раз».

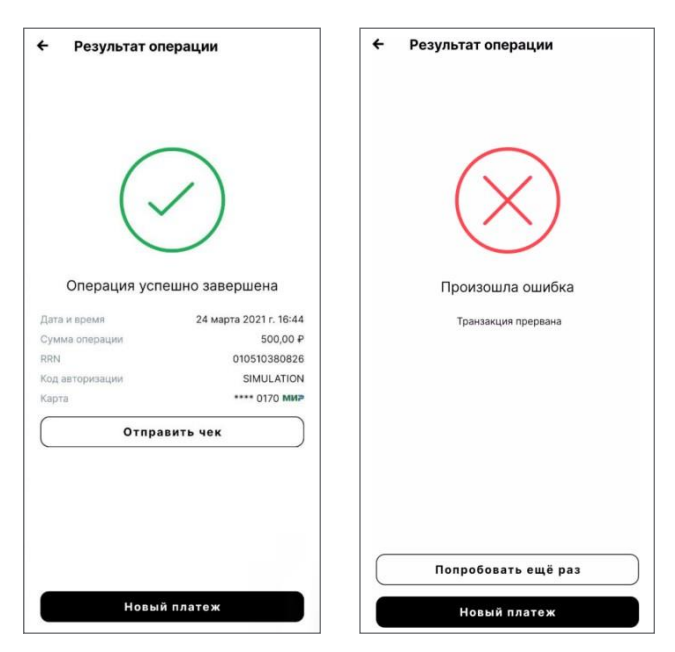

8. Для отправки чека покупателю нажмите кнопку «Отправить чек» и укажите его номер мобильного телефона или адрес e-mail. Кнопкой «Копировать ссылку» можно скопировать ссылку на чек. Кнопкой «Отправить в...» можно поделиться чеком в мессенджерах.

| ← Результат оп  | ерации                 | 🗧 Результат операции          |          |
|-----------------|------------------------|-------------------------------|----------|
|                 | $\geq$                 | $\bigcirc$                    |          |
| Операция успе   | ешно завершена         | Операция успешно завершен     | a        |
| Дата и время    | 24 марта 2021 г. 16:44 | Дата и время 24 марта 2021    | r. 16:51 |
| Сумма операции  | 500,00 <del>P</del>    | Princer Amountaine 51         | 0.00.0   |
| RRN             | 010510380826           | Отправить чек                 |          |
| Код авторизации | SIMULATION             |                               |          |
| Карта           | •••• 0170 мил          | 2                             | 0        |
| Отпра           | MATE HON               | C -                           | ø        |
| C               | SHID YOR               | Копировать Отправ<br>ссылку   | ить в    |
|                 |                        | или укажите данные для отправ | ки чека  |
|                 |                        |                               | Email    |
|                 |                        |                               | или      |
|                 |                        | Номер тел                     | фона     |
| Новый           | платеж                 | отмена отпр                   | АВИТІ    |

9. Для совершения нового платежа нажмите кнопку «Новый платеж»

# 2. ПРОВЕДЕНИЕ ПЛАТЕЖА ЧЕРЕЗ СИСТЕМУ БЫСТРЫХ ПЛАТЕЖЕЙ (СБП).

При проведении платежа через СБП доступна возможность принять оплату:

- путем сканирования QR-кода с экрана телефона с помощью банковского приложения покупателя
- путем использования встроенного модуля NFC телефона покупателя.

**ВНИМАНИЕ!** Оплата данным способом возможна только при использовании платежа через приложение СБПэй на мобильном устройстве покупателя, позволяющее активировать СБП оплату через NFC! Физическая банковская карта не может быть использована.

После авторизации в 2can SoftPOS откроется экран нового платежа.

Для проведения платежа через СБП:

- 1. Введите сумму платежа; Заполните поле Описание (не обязательно) и нажмите кнопку «Оплатить»;
- 2. Если для данной учетной записи доступна оплата через СБП, то выберите «СБП УБРИР»;
- 3. Приложение установит связь с банком для генерации QR-кода
- 4. На экране появится QR-код для оплаты
- 5. Покупатель сканирует QR-код с помощью своего банковского приложения или прикладывает свое мобильное устройство с NFC и приложением СБПэй (аналогично карточному платежу) для оплаты (может потребоваться вход в приложение СБПэй и выбор оплаты посредством NFC).

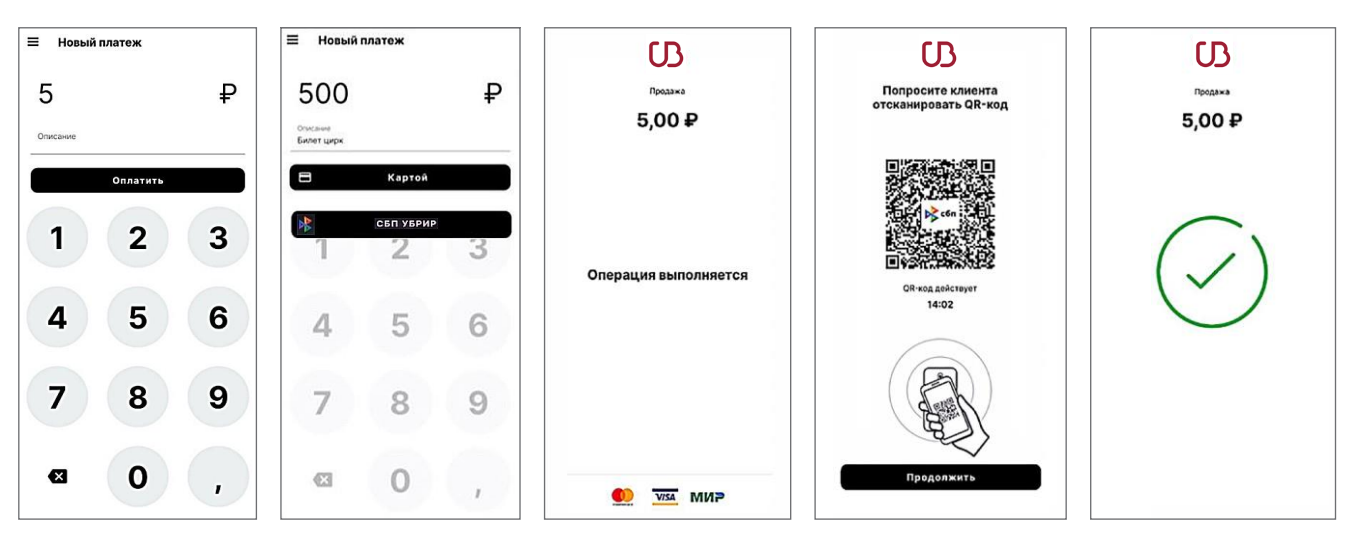

6. После завершения операции, в случае успешного прохождения платежа, на экране появится окно успеха с результатом операции.

Если в платеже будет отказано, появится экран ошибки с описанием причин отказа.

При неудачном платеже можно повторить попытку оплаты кнопкой «Попробовать еще раз»

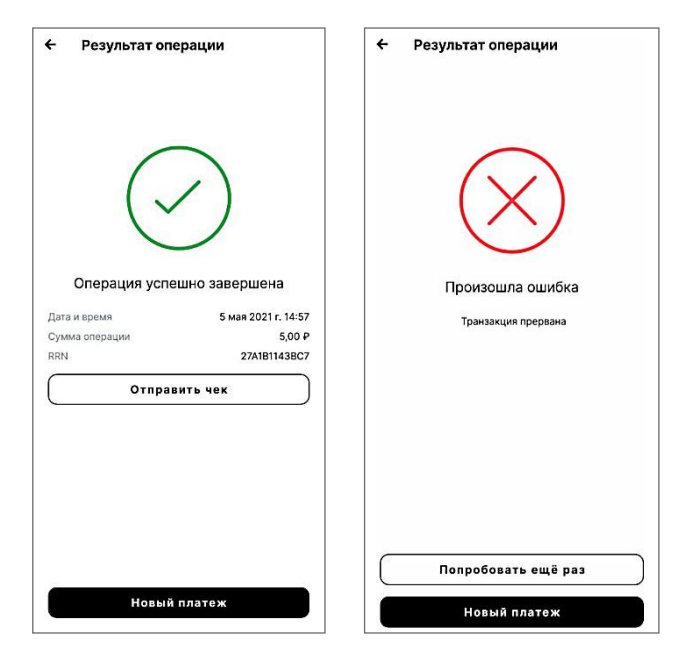

7. Для отправки чека покупателю нажмите кнопку «Отправить чек» и укажите его номер мобильного телефона или адрес e-mail. Кнопкой «Копировать ссылку» можно скопировать ссылку на чек. Кнопкой «Отправить в...» можно поделиться чеком в мессенджерах.

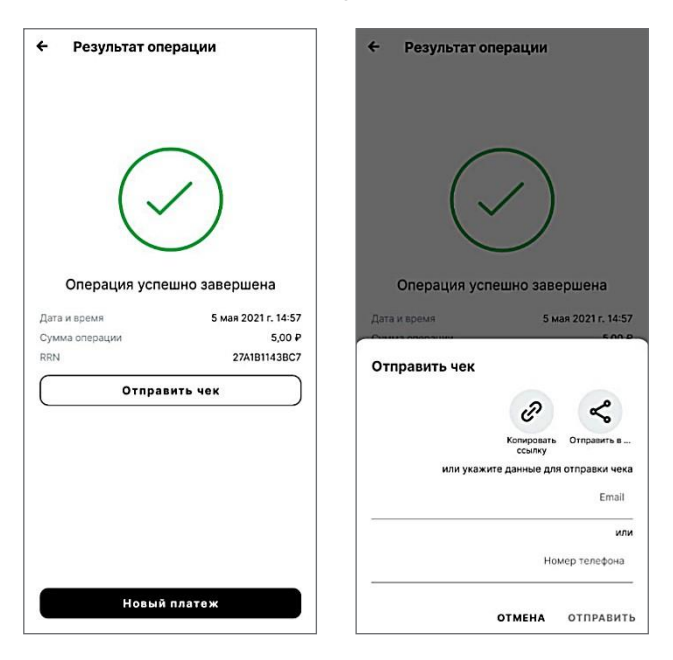

8. Для совершения нового платежа нажмите кнопку «Новый платеж»

#### 3. ИСТОРИЯ ПРОДАЖ И ДЕТАЛИ ОПЕРАЦИИ.

В истории продаж и деталях операции можно:

- Посмотреть все операции, проведенные через 2can SoftPOS.
- Посмотреть информацию о конкретной операции.
- Отправить чек об операции по смс или на email покупателя.
- Сделать отмену платежа по операции покупки, совершенной банковской картой.
- Повторить платеж.

#### 3.1. ИСТОРИЯ ПРОДАЖ

Для просмотра истории продаж перейдите в левое меню <u></u>и выберите пункт «История». В «Истории» отражены все операции, проведенные через 2 can SoftPOS. По каждому платежу указано:

- вид операции (платеж, отмена)
- описание
- сумма
- дата и время операции.

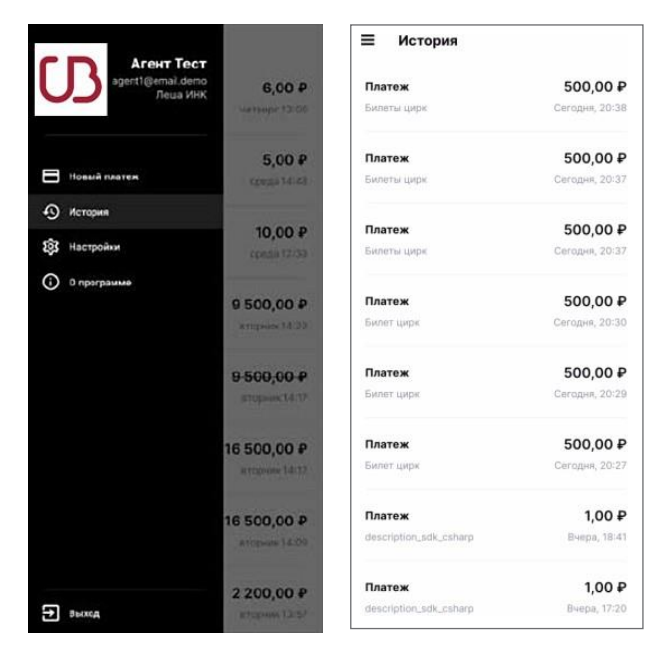

#### 3.2. ДЕТАЛИ ОПЕРАЦИИ.

Для просмотра информации о конкретной операции — найдите ее в истории и нажмите на нее. Откроется окно с деталями операции В деталях операции по банковской карте отражены:

- Вид операции;
- Дата и время операции;
- Идентификатор операции;
- Описание операции;
- Сумма операции;
- Номер чека;
- Усеченный (последние 4 цифры) номер карты, с которой произведена операция.
- В деталях операции по QR-коду отражены:

нием.

- Вид операции;
- Дата и время операции;
- Идентификатор операции;
- Описание операции;
- Сумма операции;
- Номер чека.

**Повторить платеж** из деталей операции можно кнопкой «Повторить платеж». После этого откроется экран нового платежа с заполненными данными для оплаты

поделиться чеком в мессенджерах.

| Детали операции      | Ø                 |
|----------------------|-------------------|
| Платеж               |                   |
| Отправить чек        |                   |
| Ð                    | \$                |
| Копирова             | ать Отправить в   |
| или укажите данные , | для отправки чека |
|                      | Email             |
|                      | или               |
| 1                    | Номер телефона    |
|                      | *                 |
| отмена               | отправить         |

| цетали операции                     | 4 ×               |
|-------------------------------------|-------------------|
| Платеж (Неудачно)<br>Сегодня, 11:25 |                   |
| AF6BAD8A-4AC5-4720-8                | 8626-6C9FA8000222 |
| Без описания                        |                   |
| Баланс по операции                  | 110,92 ₽          |
| Сумма операции                      | 110,92 ₽          |
| Номер чека                          | 5PDRAEUAAUXN      |
| Карта                               | •••• 4868 🥌       |
| Отпра                               | авить чек         |
|                                     | ить платеж        |
| Повтор                              |                   |
| Повтор                              |                   |

В деталях неудачного платежа отражается ошибка с описа-

17

Отправить чек покупателю из деталей операции можно кнопкой «отправить чек» и указать его номер мобильного телефона или e-mail. Кнопкой «Копировать ссылку» можно скопировать ссылку на чек. Кнопкой «Отправить в...» можно

#### 4. ОТМЕНА ПЛАТЕЖА, ОПЛАЧЕННОГО БАНКОВСКОЙ КАРТОЙ

В приложении 2can SoftPOS можно выполнить отмену платежа по операции покупки, совершенной с использованием банковской карты.

Для отмены платежа по банковской карте:

- 1. Найдите нужную операцию в истории продаж. Откройте детали операции, нажав на саму операцию в истории продаж
- 2. Нажмите кнопку «Отменить платеж»
- 3. Подтвердите кнопкой «Да» во всплывающем окне
- 4. В окне выбора суммы отмены поле предзаполнено суммой платежа.

Для частичной отмены — нужно изменить сумму на необходимую для отмены.

Провести отмену на сумму превышающую сумму платежа нельзя.

Нажмите кнопку «Продолжить».

Отменить платеж

| ыполнить отмену<br>НЕТ ДА | Укажите су<br>₽ | мму операции |
|---------------------------|-----------------|--------------|
| НЕТ ДА                    | A               |              |
| НЕТ ДА                    | A               |              |
| НЕТ ДА                    | A               |              |
|                           |                 |              |
|                           |                 | ОТМЕНА ПРОДО |
|                           |                 |              |
|                           |                 |              |
|                           |                 |              |
|                           |                 |              |
|                           |                 |              |
|                           |                 |              |

5. Приложите к смартфону ту же карту/устройство, с которой был проведен платеж. Не убирать карту/устройство до звукового сигнала и сообщения «Уберите карту».

После завершения операции, в случае успешного прохождения отмены, на экране появится окно успеха с деталями операции.

Если в отмене будет отказано, появится экран ошибки с описанием причин отказа. Можно повторить попытку отмены платежа, нажав кнопку «Попробовать еще раз».

| ← Результат оп | ерации                 | ← Результат операции                                                                                 |
|----------------|------------------------|----------------------------------------------------------------------------------------------------|
|                | $\geq$                 | $\bigotimes$                                                                                         |
| Операция успе  | ешно завершена         | Произошла ошибка                                                                                     |
| Дата и время   | 24 марта 2021 г. 17:05 | Возврат возможен только на ту же платежную карту,<br>с которой производилась оплата. (5023). tranld: |
| сумма операции | 300,00 ₽               | 87CFD17D-2965-4048-8A15-989F3362B1A7                                                                 |
|                | SIMULATION             |                                                                                                    |
| арта           | **** 0170 MMP          |                                                                                                    |
| Отпра          | вить чек               |                                                                                                    |
|                |                        | Попробовать ещё раз                                                                                  |
| На             | зад                    | Новый платеж                                                                                         |

6. Отправить чек покупателю можно кнопкой «отправить чек» и указать его номер мобильного телефона или Email.

Кнопкой «Копировать ссылку» можно скопировать ссылку на чек.

Кнопкой «Отправить в...» можно поделиться чеком в мессенджерах.

|               |                      | 200.00 P      |
|---------------|----------------------|---------------|
| Отправить чек |                      |               |
|               |                      |               |
|               | Ð                    | ~             |
|               | Копировать<br>ссылку | Отправить в   |
| или укаж      | ките данные для      | отправки чека |
|               |                      | Email         |
|               |                      | или           |
|               | How                  | ер телефона   |
|               |                      |               |

При невозможности выполнения отмены платежа по банковской карте в приложении, можно подать заявление на возврат (по форме Банка) в отделение Банка или сканом в интернет-банке.

#### 5. ВОЗВРАТ ПЛАТЕЖА, ОПЛАЧЕННОГО ЧЕРЕЗ СБП

В приложении 2can SoftPOS можно выполнить возврат платежа по операции покупки, совершенной через СБП.

Для возврата платежа через СБП:

1. Найдите нужную операцию в истории продаж. Откройте детали операции, нажав на саму операцию в истории продаж

| <ul> <li>История</li> <li>Платеж 5,00 Р</li> <li>Без описания Сегодия, 1647</li> </ul>                                                                                                    | <ul> <li>История</li> <li>Платеж 5,00 Р</li> <li>Без описания Сегодия, 16/47</li> </ul> | <ul> <li>История</li> <li>Платеж 5,00 Р</li> <li>Без описания Сегодик, 1847</li> </ul>                                                                                                    | <sup>Возврат</sup><br>5,00 <del>Р</del> | <sup>Возврат</sup><br>5,00 <del>Р</del> |
|----------------------------------------------------------------------------------------------------|-----------------------------------------------------------------------------------------|----------------------------------------------------------------------------------------------------|-----------------------------------------|-----------------------------------------|
| Детали операции         Image: Compare, 1647           Спории, 1647         1843E74E-025C-4C90-982A-AA8C66A6B0E6           Вез описания         5,00 P           Сумика операции         5,00 P           Сумика операции         5,00 P | Детали операции         О           Патеж<br>Спары, 1647                                | Vactorensiñ eosepat des<br>kapta     10 007,01 P       Des onacenne     Caropen, 14.45       Tenarez     10 007,01 P       Des onacenne     Caropen, 14.45       Vactorensiñ eosepat des<br>kapta     88,00 P       Des onacenne     Caropen, 14.45 | Инициализация                           | Возврат без<br>использования карты      |
| полерчека инполозогладоон<br>Отправить чек<br>Повторить платеж<br>Возврат платежа                                                                                                    | Подтвердите действие<br>Вы действительно хотите выполнить<br>возврат платежа?<br>НЕТ ДА | Возврат платежа<br>Укажите сумму операции<br>Р 5<br>отмена продолжить                                                                                                    | ● VISA MMP                              | ● VISA Mир                              |

- 2. Нажмите кнопку «Возврат платежа»
- 3. Подтвердите кнопкой «Да» во всплывающем окне
- 4. В окне выбора суммы возврата, укажите сумму (всю сумму операции или частично).

Провести возврат на сумму превышающую сумму платежа нельзя. Нажмите кнопку «Продолжить».

После завершения операции, в случае успешного прохождения возврата, на экране появится окно успеха с деталями операции.

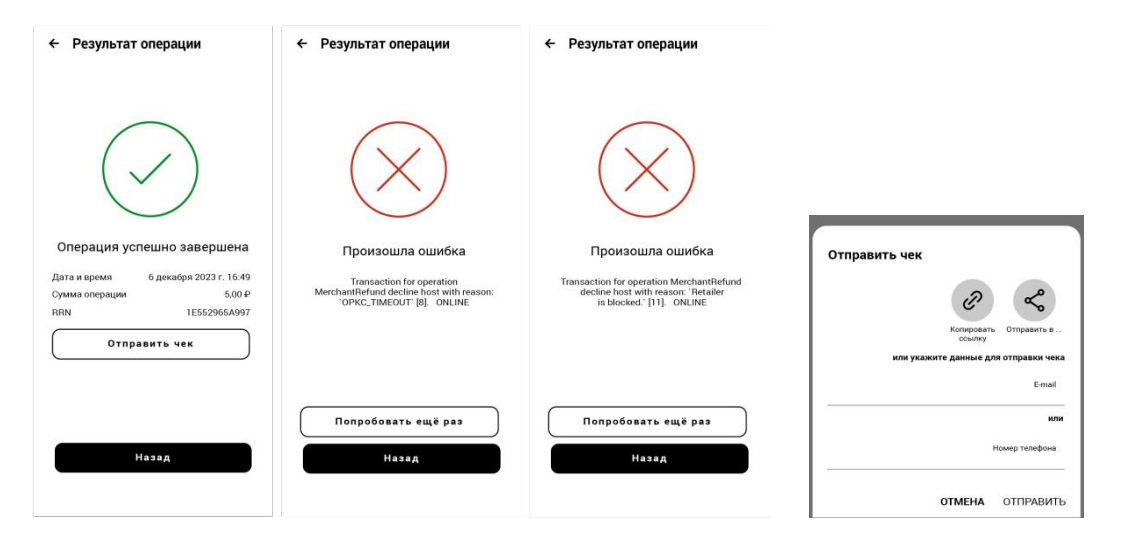

Если в возврате будет отказано, появится экран ошибки с описанием причин отказа. Можно повторить попытку возврата платежа, нажав кнопку «Попробовать еще раз».

5. Отправить чек покупателю можно кнопкой «отправить чек» и указать его номер мобильного телефона или Email.

Кнопкой «Копировать ссылку» можно скопировать ссылку на чек.

Кнопкой «Отправить в...» можно поделиться чеком в мессенджерах.

При невозможности выполнения возврата платежа через СБП в приложении, можно подать заявление на возврат (по форме Банка) в отделение Банка или сканом в интернет-банке.

# ТИПОВЫЕ ОШИБКИ ПРИ РАБОТЕ С 2CAN SOFTPOS

| Ошибка                                                                                                    | Причина                                                              | Решение                                                                                                    |
|----------------------------------------------------------------------------------------------------|----------------------------------------------------------------------|----------------------------------------------------------------------------------------------------|
| Ошибка авторизации                                                                                                    | Неверные логин/секретный ключ                                        | Проверить правильность,<br>ввести снова                                                                                                    |
| Настройками данного<br>клиента оформление<br>операций разрешено только<br>из внешнего приложения                                                | Нет разрешения на проведения<br>платежей                             | Обратиться в службу<br>поддержки по номеру:<br>8 800 707 32 07                                                                                                    |
| Политиками безопасности<br>запуск 2can SoftPOS<br>на данном смартфоне<br>запрещен в связи<br>с обнаружением<br>небезопасной среды<br>выполнения | Обнаружены программы,<br>не соответствующие политике<br>безопасности | Удалить приложения<br>удаленного управления<br>смартфоном (например,<br>такие как TeamViewer,<br>AirDroid и т.д.), удалить root<br>права. Если это невозможно<br>— заменить смартфон. |
| Запуск 2can SoftPOS<br>на данном смартфоне<br>невозможен, по причине<br>несоответствия устройства<br>требованиям безопасности                   | Смартфон не соответствует<br>требованиям безопасности                | Обновить ОС<br>Заменить смартфон                                                                                                    |
| Для запуска 2can SoftPOS<br>необходимо настроить<br>защиту устройства<br>PIN-кодом, паттерном<br>или паролем                                    | На смартфоне не установлена<br>блокировка                            | Установить блокировку<br>на смартфоне с помощью<br>PIN кода или пароля                                                                                                    |
| Устройство требует<br>активации                                                                                                    | Смартфон не активирован<br>в системе 2can/ibox                       | Обратиться в службу<br>поддержки по номеру:<br>8 800 707 32 07                                                                                                    |
| Необходимо обновить<br>приложение до последней<br>версии                                                                                        | Версия приложения 2can SoftPOS<br>устарела                           | Обновить 2can SoftPOS                                                                                                    |
| Произошла ошибка                                                                                                    |                                                                      | Обратиться в службу<br>поддержки по номеру:<br>8 800 707 32 07                                                                                                    |
| Повторный платеж                                                                                                    | Проведен дублирующийся платеж.<br>Только что был проведен платеж     | Убедиться в правильности проведения платежа.                                                                                                    |
|                                                                                                    | В настройках повторяющиеся<br>операции запрещены                     | Обратиться в службу<br>поддержки по номеру:<br>8 800 707 32 07                                                                                                    |
| Недостаточно средств                                                                                                    | Баланса карты или счета не                                           | Пополнить счет                                                                                                    |
|                                                                                                    | платежа                                                              | Заменить карту                                                                                                    |
| Операция отклонена                                                                                                    | Банк эмитент отклонил операцию                                       | Покупателю необходимо<br>обратиться в свой банк                                                                                                    |
|                                                                                                    |                                                                      | Заменить карту                                                                                                    |
| Возврат возможен на ту же<br>платежную карту, с которой<br>проводилась оплата                                                                   | Для возврата была предоставлена<br>не верная карта                   | Предоставить карту,<br>с которой была оплата                                                                                                    |
| Карта заблокирована                                                                                                    | Карта заблокирована банком<br>эмитентом                              | Покупателю необходимо<br>обратиться в свой банк                                                                                                    |
|                                                                                                    |                                                                      | Заменить карту                                                                                                    |